## [その他]

Q. ヘッドセットから音が出ない

## A. 下記手順を参照してください。

1. PC への接続の確認

ヘッドセットが PC に正しく接続されているか確認してください。 接続や設定の詳細は、こちらを確認してください。

<u>Optiplex5050、5060 でヘッドセットを使う方法</u>

<PC 自習室に備付けの USB タイプのヘッドセットの場合>

PCのUSBポート(背面)に接続されています。

正しく接続、設定されると下記のように表示されます。

①タスクバー右端の通知領域にある[サウンド]アイコンを右クリックし、[サウンド]をクリックします。

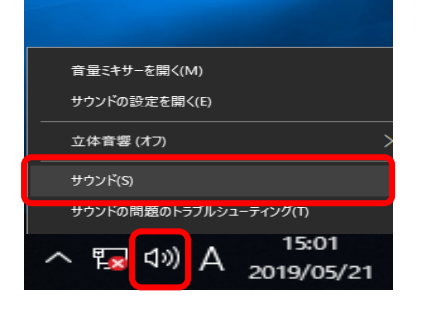

②[再生]タブで、USBのスピーカーに緑色のチェックマークがつき、有効になっていることを確認します。 また、音が出ているときは、右端のバーが上下します。

| 無効となっている場合は、右クリッ                                                                  | ックして、                              | 「有効」を選択します。                                        |                                                                                                    |
|-----------------------------------------------------------------------------------|------------------------------------|----------------------------------------------------|----------------------------------------------------------------------------------------------------|
| <ul> <li>ジ サウンド</li> <li>再生</li> <li>緑音</li> <li>サウンド</li> <li>通信</li> </ul>      | ×                                  | <ul> <li>ジ サウンド</li> <li>再生 録音 サウンド 通信</li> </ul>  | ×                                                                                                    |
| 下の再生デバイスを選択してその設定を変更してください:<br><b>スピーカー</b><br>2、USB Pn P Audio Device<br>現定のデバイス |                                    | 2<br>下の再生デバイスを選択してその設定を変更してください:                   |                                                                                                    |
| Speakers/Headphones<br>Realtek(R) Audio<br>年福元了                                   |                                    | Speakers/Headphones<br>Realtek(R) Audio<br>表定のデバイス | <ul> <li>有効</li> <li>Rだの決価を行くえとして設定(C)</li> <li>第2次がパイスの表示</li> <li>ジ 切断されているデバイスの表示</li> <li>パージョン/情報(M)<br/>プロパティ(P)</li> </ul> |
| 構成( <u>C</u> ) 脱定値に設定(S) ▼<br>OK キャンセル                                            | ブロパティ( <u>P)</u><br>適用( <u>A</u> ) | 構成(C)<br>構成(C)<br>のK<br>キャンセル                      | プロパティ(史)<br>適用(A)                                                                                                    |

2. PC 側のボリューム (ミュート含む)の確認

ボリュームが「0」もしくは ミュートになっていないか確認します。

PC の設定

PC の設定で、ボリュームが「0」やミュートになっている場合は、タスクバー右端の通知領域にある[サウンド] アイコンに「×」が表示されます。

|  | Q |  | e |  |  | ×≣ | 0 |  | ۶ <sup>۹</sup> | , | ^ ኬ | ¢× | А | 14:58<br>2019/05/21 | 3 |  |
|--|---|--|---|--|--|----|---|--|----------------|---|-----|----|---|---------------------|---|--|
|--|---|--|---|--|--|----|---|--|----------------|---|-----|----|---|---------------------|---|--|

「サウンド」アイコンをクリックし、以下のように設定します。

・ボリューム「0」や音が小さい場合:バー上をスライドして音量を調節します。

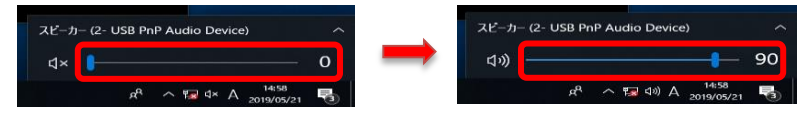

・ミュートの場合:[サウンド]アイコンをクリックし、ミュートを解除します。

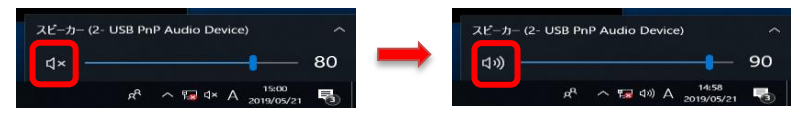

②再生ソフトの設定

再生したソフトの設定で、ボリュームが「0」やミュートになっている場合は、再生ソフト画面の[サウンド]アイ コンに「×」が表示されます。

画像は、「映画&テレビ」で再生した場合の例。

|    |          |    |   |    |                 |   |   | 0:06:57 |  |
|----|----------|----|---|----|-----------------|---|---|---------|--|
| ٩× | <b>F</b> | 10 | П | 30 | 6 <sup>29</sup> | P | 2 | •••     |  |

「サウンド」アイコンをクリックし、以下のように設定します。

・ボリューム「0」や音が小さい場合:バー上をスライドして音量を調節します。

」 い)

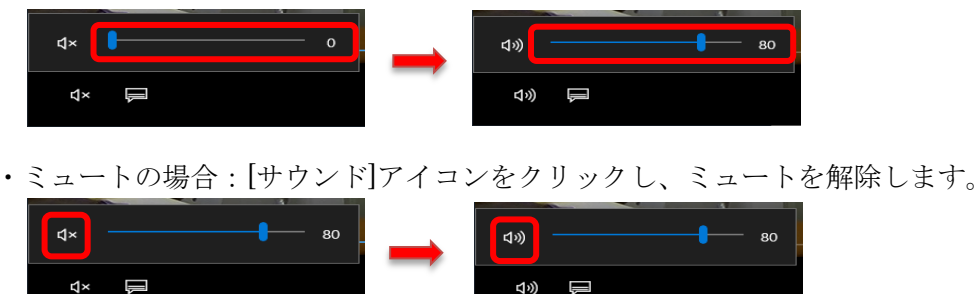

3. ヘッドセット側のボリュームの確認

ヘッドセット側のボリュームを確認します。

<PC 自習室に備付けの USB タイプのヘッドセットの場合> ダイヤルを回転し、ボリュームの音量を調整します。

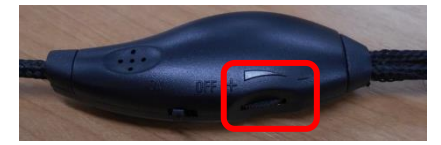

補足:マイクを使用する場合は、スイッチを「ON」にします。